# JayWeb Users Guide for Students

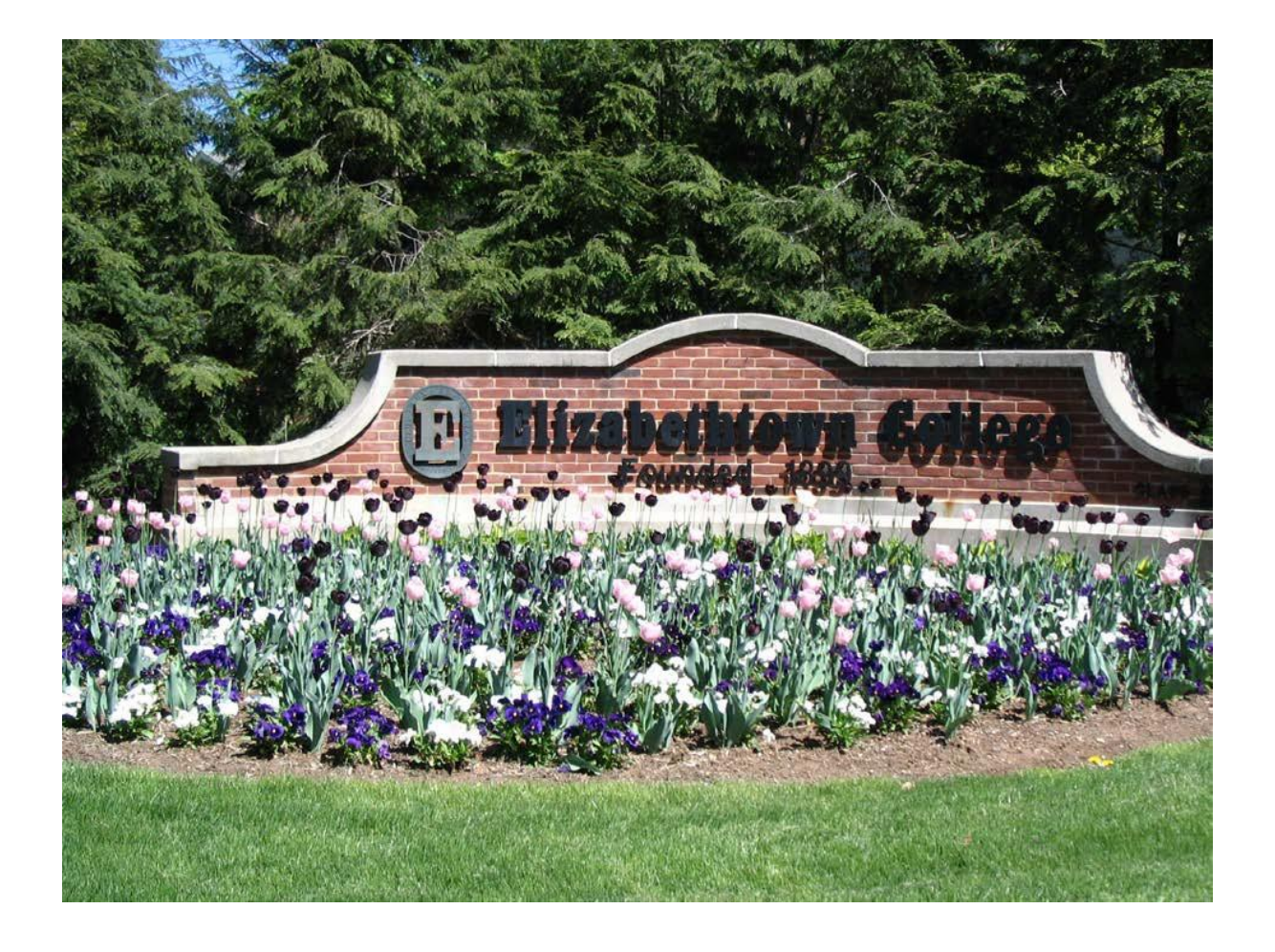

# **Table of Contents**

| Logging into JayWeb                                                      | 3  |
|--------------------------------------------------------------------------|----|
| Navigating Jay Web - Use Bread Crumbs instead of Back Button             | 4  |
| Preparing yourself for Registration                                      | 4  |
| Registration Notes                                                       | 4  |
| Accessing Course Listing Options by Semester                             | 5  |
| How to Register for Courses                                              | 6  |
| Registering via Add by Reference Number                                  | 6  |
| Registering via Course Search                                            | 7  |
| Viewing Course Details                                                   | 9  |
| Identifying Course Requisites (Prerequisites, Corequisites & Prohibited) | 10 |
| Course Requisites - Prohibited                                           |    |
| Waitlist for a Class                                                     | 12 |
| Swapping Courses                                                         | 13 |
| Dropping a Course                                                        | 13 |
| Viewing and Printing your Class Schedule (Remote Status)                 | 15 |
| Viewing and Printing your Grade Report and/or Unofficial Transcript      | 15 |
| My Course History                                                        | 16 |
| Accessing and Understanding your Grad Report                             | 16 |
| 'Finances' Option                                                        | 17 |
| Online Forms Link                                                        | 17 |
| Personal Identifiable Information                                        |    |
| Placement Information                                                    |    |
| How to Submit a Campus Name Request                                      |    |

## Logging into JayWeb

You can enter the full web address - <u>https://jayweb.etown.edu</u> or when you are on campus just type **Jayweb** in your web browser. JayWeb is now integrated into the unified log-in process with email, Canvas, and Zoom. To begin, click on the Login Button to be prompted for your full email address and password.

| ľ | J Home   My Jayweb × +                                                                                                    | - 0          | ×   |
|---|----------------------------------------------------------------------------------------------------|--------------|-----|
|   | ← → C ①                                                                                                    | *            | € € |
|   | 🔢 Apps 📀 New Tab 📀 SLATE Login 🗼 WebCAPE 📀 TimeAdvantage - A 🔞 Registration - Elizab 🦹 HR Benefits Enrollm 🤹 ACC - Join conversa 😂 TES: Transfer Eval S 👔 US Dept Ec                                                                                                    | d - FERPA    | >>  |
|   | Flash Player will no longer be supported after December 2020.                                                                                                    | Learn mor    | e X |
|   | Elizabethtown College Web Portal                                                                                                    | Q            |     |
| • | Home                                                                                                    |              |     |
|   | Jayweb is now integrated into the unified log-in process with email, Canvas, and Zoom. To begin, press the log-in button in the upper-right corner and you'll be prompted for<br>email address and password.<br>Please contact the Help Desk at 717-361-3333 or email us at <u>helpdesk@etown.edu</u> if you have any issues with this. | or your full |     |

When the login page appears enter your user name and your password (same as your Etown email account including the @etown.edu). If you do not know your email information contact our ITS Help Desk at 717-361-3333.

| Sign In            |                                                                                                    | ×  |
|--------------------|----------------------------------------------------------------------------------------------------|----|
| ← → C ☆ 🔒 ac       | s.etown.edu/adfs/ls/ldplnitiatedSignOn.aspx?SAMLRequest=fZLBbtswDlbP9VMYuttyMmzrhCRFImCYi2416nSHXQpZYhylNqWZctq%2b%2fRQnWQMU61Hkz5%2f8RE6 😭 🤮             |    |
| 👖 Apps 🕥 New Tab 🕥 | sLATE Login 🗼 WebCAPE 🔇 TimeAdvantage - A 🚯 Registration - Elizab 🦸 HR Benefits Enrollm 👔 ACC - Join conversa 🥪 TES: Transfer Eval S 🔯 US Dept Ed - FERPA | >> |
|                    | Elizabethtown College                                                                                                    |    |
|                    | Jayweb Login                                                                                                    |    |
|                    | Password                                                                                                    |    |
|                    | Please sign in with your Elizabethtown College email<br>address (including @etown.edu) and password.<br>Can't access your account?                        |    |

## Navigating Jay Web - Use Bread Crumbs instead of Back Button

To protect you and your information the Back button in your browser will not always work when you are in JayWeb so it is recommended that you use the 'bread crumb' feature to return to a previous screen. The bread crumb trail is located next to the 'You are here' and below other headings on the page.

|                                                           | Concerne Annances (State State                                                                                    |         |
|-----------------------------------------------------------|----------------------------------------------------------------------------------------------------|---------|
| Key Matthew Market All All All All All All All All All Al | n.edu/ICS/Student/Academics.jnz?portlet=Stude 🔎 👻 🔒 🖒 🚽 Student - Academics   My × 🤨 Elizabethtown College - Dire | 🗌 🏠 ☆ 🕄 |
| File Edit View Favorites Tool                             | s Help                                                                                                    |         |
| 🗴 👻 Convert 👻 🔂 Select                                    | Lise the bread crumbs to go back                                                                                  |         |
| You are here: Student > Academics                         | Welcome back J. Cool Stu Personal Info   Logout                                                                   |         |
| ayWeb                                                     | Home Groups Student Orientation Services                                                                          |         |
| Student                                                   | Student                                                                                                    |         |
| Academics 🛛                                               | Student Schedule - Schedule Details                                                                               |         |
| Advising                                                  | Source Schedule / Schedule Decilis                                                                                |         |
| Finances                                                  | Course scredure for j. Coor sca                                                                                   |         |
| Housing Selection                                         | Term Data is only available for current or pre-registered courses.                                                |         |
| Check-in<br>Online Forms                                  | Term: 2015-2016 - Fall Semester V Division: All Divisions V                                                       |         |
| Liberry Collecti                                          | Search                                                                                                    |         |

## Preparing yourself for Registration

Be sure you meet with your advisor during the Advising Period. Failure to do so will prevent you from accessing the registration pages.

Be sure you don't have any **holds** on your account. If you have a hold on your account you will not be able to register for next semester or drop/add courses for the current semester. The Welcome screen of JayWeb will indicate if you have a hold with an '!' followed by the type of hold. If you have a hold, contact that office with questions and to resolve the hold.

| Holds                         |                   |            |            |
|-------------------------------|-------------------|------------|------------|
| Hold                          | Туре              | Begin Date | Expiration |
| RR - Registration and Records | Registration hold | 3/2/2017   | N/A        |

Holds are also noted when you click on the Student tab.

Research your class options/choices by accessing the **Course Listing Options** (directions immediately below). Remember to have back up courses in case classes are full. During registration you are able to register by **Reference #**, this is a good time to record that information and have it available at your fingertips.

#### Registration Notes

- You must be enrolled in at least 12 credits to be full-time. Enrollment in less than 12 credits affects Financial Aid, Billing, Residence Life, and eligibility to play collegiate sports.
- The deadline to add courses is 4:30 pm of the 5<sup>th</sup> day of the semester.

- You may register in up to 18 credits through JayWeb. If you want to take more than 18 credits you must • complete the Overload Petition form which is available in the Registration & Records Office or on their website under Forms and Email Requests.
- If you are a senior or rising senior (72 or more credits) you will not be able to register in core classes until after all students have registered unless the course is needed to fulfill a major, minor or core requirement. If the course is for a major, minor or core complete the Verification of Need to Enroll in Core form which is available in the Registration & Records Office or on their website under Forms and Email Requests. It can also be found in JayWeb under 'Online Forms'.
- Syllabi from past courses are available from the 'Library-Syllabi' link on the lower left menu bar. .
- Many of the forms which are available in the Registration & Records office are also available on JayWeb • by clicking the 'Online Forms' link on the left menu bar.

#### Accessing Course Listing Options by Semester

The Course Listing by Semester is available at http://www.etown.edu/Registration.aspx (see below). It will allow you to see if there is space available in a course. You can search and filter for specific courses or criteria. Use the drop-down menus for choices. This is especially useful once registration opens. There is also a link to this report in JayWeb. It's located at the bottom of the left menu bar.

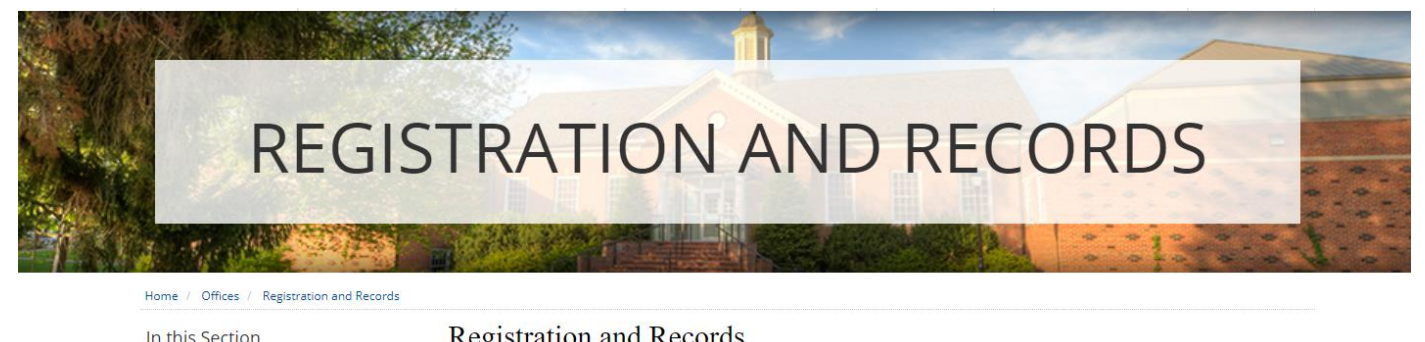

| r and beet on                         | registration and reco.                                                                                                    | i do                                     |  |
|---------------------------------------|----------------------------------------------------------------------------------------------------|------------------------------------------|--|
| Registration and Records Home         |                                                                                                    |                                          |  |
| Staff                                 | About Registration and Rec                                                                                                    | ords                                     |  |
| COVID-19 Policy Updates               | Spring 2020 Grading and                                                                                                    | Relaxed Withdrawal Deadline              |  |
| FAQs                                  | The office is closed for many holidays throughout the academic year. Please refer to<br>the <u>Academic Calendar</u> for specific dates and times. On occasion, the office will close<br>temoorarily for campous meetings and events. If you are coming from a distance, we |                                          |  |
| Academics -                           | temporarily for campus meetings and events. If you are coming from a distance, we<br>recommend that you call ahead of time (717.361.1409) to ensure that we will be on<br>hand to assist you.                                                                               |                                          |  |
| Calendars and Important Dates 🕶       | Hours of Operation                                                                                                    | Contact Information                      |  |
| Catalogs                              | Traditional Hours of Operation                                                                                                    | Email: RegandRec@etown.edu               |  |
| Core and Signature Learning           | Monday Friday, 8 a.m. to 4:30 p.m.                                                                                                    | Fax: 717.361.1427                        |  |
| Course Listings -                     | Summer Hours of Operation<br>Monday - Thursday, 8 a.m 4:30 p.m.<br>Friday, 8 a.m 2:00 p.m.                                                                                                    | Phone: 717.361.1409                      |  |
| Degree and Enrollment Verifications - |                                                                                                    | Registration and Records                 |  |
| DUAL Enrollment Programs 🗸            | Staff Members                                                                                                    | Elizabethtown College<br>One Alpha Drive |  |
| FERPA Privacy Act                     |                                                                                                    | Elizabethtown, PA 17022                  |  |

## How to Register for Courses

When you click on the Student tab (top of your webpage) a new page will appear. Click on the Add/Drop Courses link. The default semester will appear in the term box. If you want to register for a different semester, change the term using the drop-down menu. You have the option to add courses using the Reference # or by using the Course Search.

| Term:               | 2016-2017 - Summer Session                                                                                     |  |
|---------------------|----------------------------------------------------------------------------------------------------|--|
| Add Period          | )pen / Drop Period Open                                                                                        |  |
|                     |                                                                                                    |  |
|                     |                                                                                                    |  |
|                     |                                                                                                    |  |
|                     |                                                                                                    |  |
|                     |                                                                                                    |  |
| Add by Refer        | ve # Course Searc                                                                                              |  |
| Add by Refer        | nce # Course Searc                                                                                             |  |
| Add by Refer        | Title: Begins With V                                                                                           |  |
| Add by Refer        | Title: Begins With v                                                                                           |  |
| Add by Refer        | Title: Begins With v<br>Term: 2016-2017 - Summer Session                                                       |  |
| Add by Refer        | Title: Begins With v  Term: 2016-2017 - Summer Session  Termet: All                                            |  |
| Add by Refer<br>Cou | Title: Begins With v See Code: Begins With v Term: 2016-2017 - Summer Session v artment: All v Division: All v |  |
| Add by Refer<br>Cou | Title: Begins With                                                                                             |  |

#### Registering via Add by Reference Number

You can enroll in all of your courses at once by entering the reference number for each course in the **Add by Reference #** section. You can access the Reference # at this link <u>http://www.etown.edu/offices/registration-</u> <u>records/courselistings.aspx</u>. After entering the numbers, click the **Add Course(s)** button.

| Add                                                                                                    | by Reference # Course | earch                              |  |  |
|----------------------------------------------------------------------------------------------------|-----------------------|------------------------------------|--|--|
| To add courses, enter the reference number for up to six courses. If you do not know the reference numbers you need, add |                       |                                    |  |  |
| the o                                                                                                    | courses by Course Cod | r use the Course Search tab above. |  |  |
|                                                                                                    | Reference Number      | Reference Number                   |  |  |
| 1.                                                                                                    | 18181                 | 2. 17899                           |  |  |
| 3.                                                                                                    | 17917                 | 4. 17962                           |  |  |
| 5.                                                                                                    |                       | 6.                                 |  |  |
|                                                                                                    |                       |                                    |  |  |
|                                                                                                    |                       | Add Course(s)                      |  |  |

Note: You will not be able to use this feature if you have a hold on your account.

#### Registering via Course Search

You can search from this initial page or click the 'More Search Options' link for additional selection criteria. When choosing a year and term from the drop down menu always choose the fall and spring semesters <u>without</u> subterms. When looking for summer courses choose either the Summer Subterm1 or the May Subterm. All of the other options are only offered to our SCPS (School of Continuing & Professional Studies) students.

|            | Add by Reference # | Course Search                                    |
|------------|--------------------|--------------------------------------------------|
|            |                    |                                                  |
|            |                    |                                                  |
|            | litle              | : Begins With V                                  |
|            | Course Code        | : Begins With v                                  |
|            | Term               | : 2016-2017 - Summer Session - Summer Subterm1 🗸 |
|            | Desertment         |                                                  |
|            | Department         |                                                  |
|            | Division           | : Undergraduate Student 🗸                        |
|            |                    | Search More Search Options                       |
|            |                    |                                                  |
|            |                    |                                                  |
|            |                    |                                                  |
| Add-D      | rop-Search Cours   | es - Course Search                               |
| Add/Dro    | op > Course Search |                                                  |
| Cour       | rse Search         |                                                  |
|            |                    |                                                  |
|            | Term:              | 2016-2017 - Summer Session - Summer Subterm1 🗸   |
|            | Department:        | All 🗸                                            |
| Cou<br>Ran | rse Number<br>re:  | <b>v</b> to <b>v</b>                             |
|            | Title:             | Begins With V                                    |
|            | Course Code:       | Begins With V                                    |
|            | Division:          | Undergraduate Student V                          |
|            | Poforonco #:       |                                                  |
|            | Reference #:       |                                                  |
|            | Time:              | ▼To:                                             |
|            |                    | Meets on any day(s)                              |
|            |                    | O Meets only on the selected days                |
|            |                    | Monday Friday                                    |
|            |                    | Tuesday Saturday                                 |
|            |                    | □ Wednesday □ Sunday                             |
|            |                    | Thursday                                         |
|            | Faculty:           | All 🗸                                            |
|            | Campus:            | All                                              |
|            | Building:          | All v                                            |
|            | Section Status:    | Open or Full 🗸                                   |
|            | Min/Max Hours:     | to                                               |
|            |                    | Search Reset                                     |

In the example below we searched for Business Administration courses. Assuming you don't have any holds and registration is open, an **Add Check Box** will appear for courses which you are able to add. Check the course you want then click the **Add Courses** button at the bottom of the page.

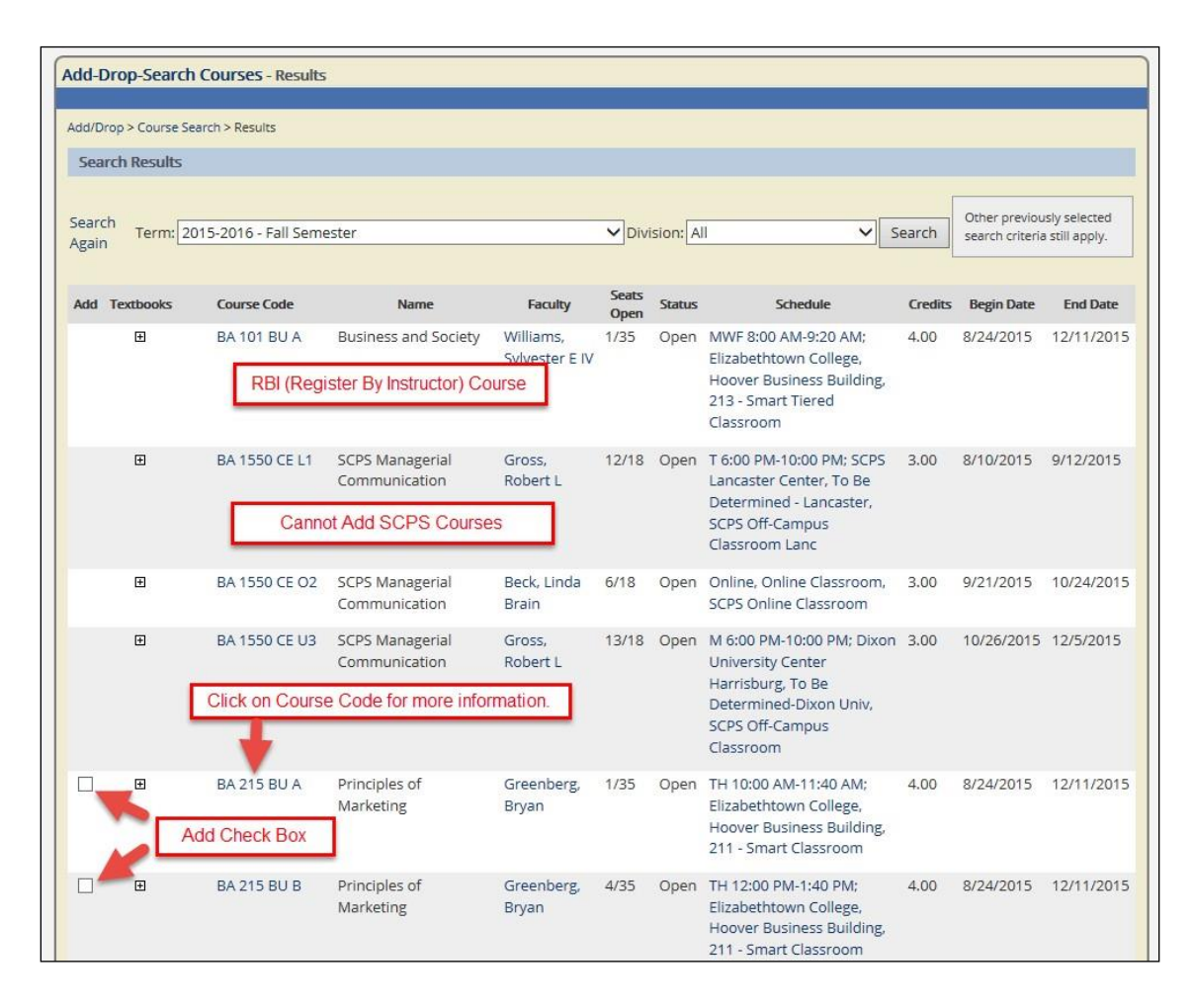

#### \*\*\* IMPORTANT \*\*\*

- Classes offered through our SCPS division or RBI (Register by Instructor) classes will not have the Add check box. Most of the SCPS courses include SCPS in the course title (name column). RBI information can be found under the Note: section or Course Description section on Course Details which can be viewed by clicking on the Course Code. Please contact the instructor or department assistant to register in RBI courses.
- Seniors and Rising Seniors (students with 72 or more credits) will not get an Add check box next to any core class until after all underclassmen have had a chance to register. Seniors/Rising Seniors need to submit the Core Verification form if the core course is needed to fulfill a major, minor or core requirement. The form is available under the 'Online Forms' menu in JayWeb.

## Viewing Course Details

To get more information about a course, such as the days and times, description, the reference number, prerequisites, notes and waitlist information – click on the Course Code link (noted above).

| Add-Drop-Search Courses - Cours                                                                                                    | se Details                                                                                                    |                                                                                                    |
|----------------------------------------------------------------------------------------------------|----------------------------------------------------------------------------------------------------|----------------------------------------------------------------------------------------------------|
|                                                                                                    |                                                                                                    |                                                                                                    |
| Add/Drop > Course Search > Results > Cou                                                                                                    | irse Details                                                                                                    |                                                                                                    |
| Course Details                                                                                                    |                                                                                                    |                                                                                                    |
| Business and Society (BA 101 BU A<br>Instructor(s): Williams IV, Sylvester I                                                                                               | N<br>E <b>1</b> ≢⊠;                                                                                                    | Use Reference Number to<br>Register for Course                                                                                                    |
| 2015-2016 - Fall Semester, Under<br>Dept: BA<br>Status: Open (1 out of 35 seats)                                                                                           | rgraduate Student 4.00 Credit(<br>Clock Hours<br>Reference N                                                                                                    | (s)<br>;s: 0.00<br>Numbe: 28272                                                                                                    |
| This course has other requirements                                                                                                    | s. Course Requisites Co                                                                                                    | ourse Requisites link shows Coreqs, Prereqs, & Prohibited Courses.                                                                                                    |
| Note: RBI                                                                                                    | rses that are RBI (Register By In                                                                                                    | nstructor) will be noted here.                                                                                                    |
| Course Schedules                                                                                                    |                                                                                                    |                                                                                                    |
| Day & Time                                                                                                    | Date(s)                                                                                                    | Location                                                                                                    |
| MWF 8:00 AM-9:20 AM                                                                                                    | 8/24/2015 - 12/11/2015                                                                                                    | Elizabethtown College, Hoover Business Building, 213                                                                                                    |
| Course Description<br>4.00 credits. Managers function wit<br>making. Environmental awareness<br>competitive and ecological. The cou<br>business, public and nonprofit sect | hin an environment and their actions<br>is increased by describing and analyz<br>ırse provides a context for other cour<br>ors of the U.S. economy. Register by i | is influence a number of stakeholders who in turn influence managerial decision<br>zing seven sub-environments: stakeholder, economic, political, social, ethical,<br>irses in the program and acquaints students with the dynamics of managing in the<br>Instructor. |
| » Etown Bookstore                                                                                                    | Click on the 'Etown Bookst                                                                                                    | tore' link to find the books that are required for this course.                                                                                                    |
| All courses in the Department,                                                                                                    | Undergraduate Student Division                                                                                                    |                                                                                                    |
| Cross-listed Courses                                                                                                    |                                                                                                    |                                                                                                    |
| Course Type Title                                                                                                    | Capacity Enrollment Waitli                                                                                                    | listed                                                                                                    |
| BA 101 BU A Parent Business an                                                                                                    | d Society 35 34                                                                                                    | 0                                                                                                    |
| Total                                                                                                    | 3. 33 34                                                                                                    | v                                                                                                    |

## Identifying Course Requisites (Prerequisites, Corequisites & Prohibited)

On the Course Details page there may be a link to the Course Requisites. Any course with <u>prerequisites</u> will indicate the requirements here. Typically, a prerequisite is another course which must be taken first. It can also be a non-course prerequisite such as a placement score, majors only, acceptance into the program, etc.

A course could also require a <u>corequisite</u>, used to be sure that students register in all the course requirements. For example, some science courses require a lab in addition to the lecture. Another example is Education majors who must register in a set of courses as part of their junior block.

| Add/Drop > Course Search > Results > Course Details > Course Requisites                                    | Add/Drop > Course Search > Results > Course Details > Course Requisites |  |  |  |  |
|----------------------------------------------------------------------------------------------------|-------------------------------------------------------------------------|--|--|--|--|
| Requisites for: ED 345 ED A Methods for Teaching Reading and 2015-2016 - Fall Semester Undergraduate Stude | t                                                                       |  |  |  |  |
|                                                                                                    |                                                                         |  |  |  |  |
| Conditions Group Requisite Type Requisite                                                                  |                                                                         |  |  |  |  |
| 1 Prerequisite - Course ED250 - Lang & Lit Dev in EC                                                       |                                                                         |  |  |  |  |
| And 1 Prerequisite - Course ED258 - Ed Assessment & Eval                                                   |                                                                         |  |  |  |  |
| And 1 Prerequisite - Non-Course Must have Formal Acceptance by Education Dept.                             |                                                                         |  |  |  |  |
| -                                                                                                    |                                                                         |  |  |  |  |
| 1 Corequisite - Course ED325 - Methods Sci & Hith in EC                                                    |                                                                         |  |  |  |  |
| And 1 Corequisite - Course ED335 - Mthd Teach MA in EC                                                     |                                                                         |  |  |  |  |
| And 1 Corequisite - Course ED365 - Mthds Teach SS in EC                                                    |                                                                         |  |  |  |  |

When you register for a course that has a corequisite, a new screen will appear indicating that the corequisite for this course has not been met. If you want the course you will need to add the corequisite by clicking the 'Add Co-requisite Course(s)'. If you do not want to add the course, click the 'Do Not Add' button.

| Add-Drop-S                                 | earch Courses - Add/Drop Courses                                                                                                    |  |  |
|--------------------------------------------|----------------------------------------------------------------------------------------------------|--|--|
| Add/Drop > Co                              | urse Search > Results > Add/Drop Courses                                                                                                    |  |  |
| Add/Drop                                   |                                                                                                    |  |  |
| <b>Term:</b><br>Add Perio<br>You are cu    | 2015-2016 - Fall Semester                                                                                                    |  |  |
| X Courses I<br>We were una<br>needed to ac | Not Yet Registered<br>ble to register you for one or more of the courses you attempted to add. Each one is listed below, with the relevant error(s) and the steps<br>d the course (if available).                                       |  |  |
| BIO 111 BI                                 | ۱                                                                                                    |  |  |
| Course<br>Info:                            | MWF 9:30 AM-10:20 AM                                                                                                    |  |  |
| Error:                                     | rror: BIO 111 BI A - A corequisite for this course has not been met                                                                                                    |  |  |
| Resolution:                                | This course requires one or more courses to be registered along with it. Once you have chosen a section for all the corequisites listed here,<br>you can register for all the courses at once.<br>Add Co-requisite Course(s) Do not Add |  |  |
|                                            | Clear All Alerts                                                                                                    |  |  |

When you click the Add Co-requisite Course(s) button a new screen will appear allowing you to choose the corequisite course. To find out what days and times the different corequisite courses meet, click on the plus sign.

Once you have chosen a course put a check in the corresponding **Add** check box and then click the **Add Corequisite Course(s)** button.

| Add-Drop-S                   | earch Co                                                                                                    | ourses - Add Coreq        | uisite Course(s)      |                  |                  |                 |          |             |                      |
|------------------------------|----------------------------------------------------------------------------------------------------|---------------------------|-----------------------|------------------|------------------|-----------------|----------|-------------|----------------------|
| Add/Drop > Co                | ourse Search                                                                                                    | h > Results > Add/Drop (  | Courses > Add Corequi | isite Course(s)  |                  |                 |          |             |                      |
| Course: BI                   | O 111 BI /                                                                                                    | A Molecules, Cells, 8     | & Animal Systems      | Credits: 4.0     | 0 <b>Term:</b> 2 | 015-2016 - Fall | Semester | Division: U | ndergraduate Student |
| BIO 111 BI A<br>Course(s) bu | BIO 111 BI A is a course with a Corequisite. To register for BIO 111 BI A, you must select one of the Corequisite groups listed here. Check the Add box and click the Add Requisite Course(s) button. |                           |                       |                  |                  |                 |          |             |                      |
| Corequisite                  | e Courses                                                                                                    | CI                        | ick the + for mor     | e information ab | out the co       | urse.           |          |             |                      |
| Add                          |                                                                                                    |                           |                       |                  | Coreq            | uisite          |          |             |                      |
|                              | ± 1                                                                                                    | BIO 111 L BI A            |                       |                  |                  |                 |          |             |                      |
|                              | Đ                                                                                                    | BIO 111 L BI B            |                       |                  |                  |                 |          |             |                      |
|                              | Ŧ                                                                                                    | BIO 111 L BI C            |                       |                  |                  |                 |          |             |                      |
|                              | Ŧ                                                                                                    | BIO 111 L BI D            | Check the b           | ox of the course | vou wish t       | o add           |          |             |                      |
|                              | Đ                                                                                                    | BIO 111 L BLE             | then click the        | 'Add Corequisit  | e Course'        | button.         |          |             |                      |
|                              | E.                                                                                                    | JIJ TIL BIF               |                       |                  |                  | _               |          |             |                      |
|                              | Ð                                                                                                    | BIO 111 L F G             |                       |                  |                  |                 |          |             |                      |
| Type Cou                     | urse                                                                                                    | ritle                     | Credits Cam           | pus Faculty      | Meets            | Dates           |          |             |                      |
| Course BIO 11                | 1 L BI G Mol                                                                                                    | leculer Lells, & Animal S | Syst Lab0             | Bowne, David RT  |                  | 8/24/2015 -     |          |             |                      |
|                              |                                                                                                    |                           |                       | 1:               | 2:30 PM-3:20 P   | PM12/11/2015    |          |             |                      |
|                              |                                                                                                    |                           |                       |                  |                  |                 |          |             |                      |
| Add Coreq                    | uisite Cou                                                                                                    | urse(s) Cancel            |                       |                  |                  |                 |          |             |                      |

### Course Requisites - Prohibited

Students may be prohibited from taking a course. In the example below, a student who successfully completed <u>EN100-Writing & Lang</u> (or any previous version of EN100) would not be permitted to enroll in <u>EN150-Advanced</u> <u>Writing & Lang</u> since the course material overlaps (see group 1, 2, 3 & 6 in the example below). The student would also be prevented from enrolling in EN150 if his English placement was EN100. We use a non-course prohibit to mark this (see group 7). You may question why EN150 & EN150C (group 4 & 5) are listed as prohibited courses. These are older versions of the same course. If a student returns after being gone for several years we want to make sure that he doesn't register in a course that he had previously taken when the course used a different ARC (advising requirement code).

| Add-Drop-Search Courses - Course Requisites |                                                                         |                        |                          |                                  |                       |  |  |  |  |  |
|---------------------------------------------|-------------------------------------------------------------------------|------------------------|--------------------------|----------------------------------|-----------------------|--|--|--|--|--|
|                                             |                                                                         |                        |                          |                                  |                       |  |  |  |  |  |
| Add/Drop > Cou                              | Add/Drop > Course Search > Results > Course Details > Course Requisites |                        |                          |                                  |                       |  |  |  |  |  |
| Requisites for                              | :                                                                       | EN 150 1PLE C A        | PLE Advanced Writing and | 2015-2016 - Fall Semester        | Undergraduate Student |  |  |  |  |  |
| Conditions                                  | Group                                                                   | R                      | equisite Type            | F                                | Requisite             |  |  |  |  |  |
|                                             | 1                                                                       | Prohibited - Course    |                          | EN100 - Hnrs Wrtg& Lang          |                       |  |  |  |  |  |
| Or                                          |                                                                         |                        |                          |                                  |                       |  |  |  |  |  |
|                                             | 2                                                                       | Prohibited - Course    |                          | EN100C - Wrtg and Lang           |                       |  |  |  |  |  |
| Or                                          |                                                                         |                        |                          |                                  |                       |  |  |  |  |  |
|                                             | 3                                                                       | Prohibited - Course    |                          | EN100PL - Writing & Lang 03 Core |                       |  |  |  |  |  |
| Or                                          |                                                                         |                        |                          |                                  |                       |  |  |  |  |  |
|                                             | 4                                                                       | Prohibited - Course    |                          | EN150 - HnrsAdvWrtg&Lng          |                       |  |  |  |  |  |
| Or                                          |                                                                         |                        |                          |                                  |                       |  |  |  |  |  |
|                                             | 5                                                                       | Prohibited - Course    |                          | EN150C - Adv Wrtg & Lang         |                       |  |  |  |  |  |
| Or                                          |                                                                         |                        |                          |                                  |                       |  |  |  |  |  |
|                                             | 6                                                                       | Prohibited - Course    |                          | HEN100 - Hnrs Wrtg & Language    |                       |  |  |  |  |  |
| Or                                          |                                                                         |                        |                          |                                  |                       |  |  |  |  |  |
|                                             | 7                                                                       | Prohibited - Non-Cours | e                        | Eligible for EN100               |                       |  |  |  |  |  |
|                                             |                                                                         |                        |                          |                                  |                       |  |  |  |  |  |

#### Waitlist for a Class

The following error message will appear when you try to register for a course which is full:

| dd-Drop-Sear                                                                                                    | ch Courses - Add/Drop Courses                                                                                                    |
|----------------------------------------------------------------------------------------------------|----------------------------------------------------------------------------------------------------|
| idd/Drop > Add/D                                                                                                    | rop Courses > Results > Add/Drop Courses                                                                                                    |
| Add/Drop                                                                                                    |                                                                                                    |
| Term:                                                                                                    | 2015-2016 - Fall Semester                                                                                                    |
| Add Period O<br>You are curre                                                                                                    | ntly registered for 4 credits. You are pending registration for 1 credits.                                                                                                    |
|                                                                                                    |                                                                                                    |
| Messages                                                                                                    |                                                                                                    |
| Messages<br>PE 100 PV<br>vaitlisted                                                                                                    | VB A - Successfully added with warnings: This course is full or students are already                                                                                                    |
| Messages<br>PE 100 PV<br>vaitlisted                                                                                                    | VB A - Successfully added with warnings: This course is full or students are already<br>You will receive the following warning when you are waitlisted and the course will be listed separate from your encoded courses.                                                                                                    |
| Constant of the second of the second of the | VB A - Successfully added with warnings: This course is full or students are already Vou will receive the following warning when you are waitisted and the course will be Ested separate from your enrolled courses  The State of the Course of the Owner Productors of Dign Understand 195 2.00 Letter Coded Undergraduate Student                                                                                                    |
| Add by Referent<br>Add by Referent<br>Cour Schedule (H<br>Nop Code<br>H1 170 HI A<br>PE 112 PE A                                                                                                    | VB A - Successfully added with warnings: This course is full or students are already<br>Vou will receive the following warning when you are waitisted and the course will be listed separate from your enrolled courses.<br>Sectors<br>Sectors |
| Add by References                                                                                                    | VB A - Successfully added with warnings: This course is full or students are already<br>Vou will receive the following warning when you are waitisted and the course will be listed separate from your enrolled courses.<br>Sectors<br>Sectors |
| Messages     PE 100 PV     waitlisted     Add by Referen     rour Schedule (R     roy Code     HI 170 HI A     PE 112 PE A     Drop Selected Co     Waldisted Course                                                                                                    | VB A - Successfully added with warnings: This course is full or students are already           Via will receive the following warning when you are wallisted and the course will be listed separate from your enrolled courses.           real         You will receive the following warning when you are wallisted and the course will be listed separate from your enrolled courses.           real         Steele         Lecose         Course Seenth           real         Steele         Lecose         Course Seenth           real         Steele         Lecose         Course Seenth           real         Steele         Lecose         Course Seenth           real         Steele         Lecose         Course Seenth           real         Steele         Lecose         Course Seenth           real         Steele         Lecose         Course Seenth           real         Steele         Lecose         Course Seenth           real         Steele         Lecose         Course Seenth           real         Steele         Lecose         Course Seenth           real         Steele         Lecose         Course Seenth           real         Steele         Lecose         Course Seenth           real         Steele         Lecose         Course Seenth                                                                                                    |

When a course is full you have the option to waitlist for it. If someone drops the class and you are the first person on the waitlist, the Registration & Records office will enroll you in it and notify you via email that you are now registered for the class. Each course is stamped with the date & time it is registered in JayWeb. Students on the waiting list for a course are in order from earliest to latest, so the first on the waitlist will be the first off.

If you are on a waiting list and then drop that waitlisted course, this action tells the Registration & Records Office that you are willing to forfeit your place in line for that course. If you add yourself to the waiting list again, you will now be at the end of the line instead of your earlier position.

**NOTE:** Wait listing for a course does not guarantee enrollment in that course. You would be notified via email if you get off the waitlist and enrolled in the course. You must get into the waitlisted course by the 5<sup>th</sup> day of the semester; otherwise, it will be dropped from your schedule.

#### Swapping Courses

JayWeb will not allow you to add a course that meets at the same time as another course or one that overlaps in time. If you try, JayWeb will give you the option to 'Swap' courses. (See error message below.) If you click the **Swap** button, JayWeb will first make sure that the second course you are trying to add is open and available to you. If so, it will drop the first course and then add the second course. If you do not want JayWeb to swap the courses, click the **Do Not Add** button.

You will also be prevented from registering in more than one section of the same course. You will have the option to swap one section for the other. The advantage of using the swap feature is that the system will not drop the first section if the other course is full or unavailable.

| We were unab<br>needed to add | le to register you for one or more of the courses you attempted to add. Each one is listed below, with the relevant error(s) and the steps<br>the course (if available).                                                                                                    |
|-------------------------------|----------------------------------------------------------------------------------------------------|
| PE 165 PWB                    |                                                                                                    |
| Course Info:                  | TH 9:30 AM-10:20 AM                                                                                                    |
| Error:                        | PE 165 PWB A - Time Conflict with HI 170 HI A                                                                                                    |
| Affected<br>Course:           | HI 170 HI A Introduction to Digital Humanities                                                                                                    |
| Resolution:                   | Add: PE 165 PWB A Drop: HI 170 HI A Introduction to Digital Humanities If you'd like to add this course and drop the course(s) with a schedule conflict, click the "Swap" button (No courses will be dropped if this course cannot be added successfully). Otherwise, click the "Do Not Add" button. Swap Do Not Add |

#### Dropping a Course

Click on Add Drop/Search Courses under Academics. Your schedule will be listed near the bottom. Click the **Drop** check box next to the course you wish to drop then click the **Drop Selected Courses** button.

| Drop | Code               | Title                              | Schedule           | Location                                     | Credits | Credit Type      | Division                 |
|------|--------------------|------------------------------------|--------------------|----------------------------------------------|---------|------------------|--------------------------|
|      | HI 101 9HUM C A    | HUM United States History to 1877  | TH 12:30 PM - 1:45 | Elizabethtown College Nicarry Hall 228       | 4.00    | Letter<br>Graded | Undergraduate<br>Student |
| •    | <u>HI 170 HI A</u> | Introduction to Digital Humanities | T 9:30 - 10:45 AM  | Elizabethtown College Thompson Gymnasium 105 | 2.00    | Letter<br>Graded | Undergraduate<br>Student |

<u>NOTE</u>: You will not be able to drop courses if you have a hold. You are permitted to drop courses using JayWeb from the time registration opens through 4:30 pm of the 5<sup>th</sup> day of the semester. After the 5<sup>th</sup> day and through the 4<sup>th</sup> week of the semester, you must complete the drop form which is available in the Registration & Records Office. Also, first-year students are not permitted to drop the FYS100 course via JayWeb. Instead you must contact the instructor.

## Viewing and Printing your Class Schedule

Your schedule is under the **Academics** section. Click on the plus to see all options then choose the **Student Schedule** link. If you want to see a schedule from a previous semester, change the term. A printable version is available at the bottom of the screen. NOTE: You will not be able to drop or add courses from this screen.

| Student                 | Student           |                          |                                            |          |          |                 |                        |                  |             | ~                |
|-------------------------|-------------------|--------------------------|--------------------------------------------|----------|----------|-----------------|------------------------|------------------|-------------|------------------|
| tedelle                 | Student Sche      | dule - Scheduk           | 2 Details                                  |          |          |                 |                        |                  |             |                  |
| Academics               | Student Schedule  | > Student Schedu         | ile > Schedule Details                     |          |          |                 |                        |                  |             |                  |
| Add-Drop-Search Courses | Course Schede     | ule for J. Cool S        | tu                                         |          |          |                 |                        |                  |             |                  |
| Grade Report            |                   |                          |                                            |          |          |                 |                        |                  |             |                  |
| Student Schedule        | Term Data is only | available for curr       | ent or pre-registered courses.             |          |          |                 |                        |                  |             |                  |
| Unofficial Transcript   | -                 |                          |                                            |          |          |                 |                        |                  |             |                  |
| Required Reading        | Term: [2015-2     | 2016 - Fall Seme         | ister                                      | ~        |          |                 | Divisio                | n: All Divisions | ~           |                  |
| Advising                | Search            |                          |                                            |          |          |                 |                        |                  |             |                  |
| Finances                | 2015-2016 -       | Fall Semester -          | All Divisions                              |          |          |                 |                        |                  |             |                  |
| Housing Selection       | Textbooks         | Course                   | Title                                      | Credits  | Status   | Grading<br>Type | Faculty                | Meets            | Dates       | Room             |
| Check-in                | æ                 | HI 170 HI A              | Introduction to Digital Humanities         | 2.00     | Current  | LG              | Kenley, Dr. David L    | т                | 8/24/2015 - | ETOWN / TH / 105 |
| Online Forms            |                   |                          |                                            |          |          |                 | station for the test   | 9:30 - 10:45 AM  | 12/11/2015  |                  |
| Library - Syllabi       |                   |                          |                                            |          |          |                 | Skillen, Dr. Matthew G |                  |             |                  |
| Employment              | Ð                 | PE 112 PE A              | Wellness and the College Student           | 2,00     | Current  | LG              | Cheetham, Ms. Amanda   | тн               | 8/24/2015 - | ETOWN / TH / 105 |
| Student Directory       |                   |                          |                                            |          |          |                 |                        | 2:00 PM - 2:50   | 12/11/2015  |                  |
| loe Student Sandbox     |                   |                          |                                            |          |          |                 |                        |                  |             |                  |
| Forgung                 |                   |                          |                                            |          |          |                 |                        |                  |             |                  |
| Forums                  | NOTE: You canno   | ot drop from this v      | vindow. In order to drop classes - use the | "Add-Dro | ip" page |                 |                        |                  |             |                  |
|                         | Printable         | Schedule 🔍 🕯             | 2                                          |          |          |                 |                        |                  |             |                  |
| Coards 000              |                   | the second second second |                                            |          |          |                 |                        |                  |             |                  |

## SELECT the "Printable Schedule" to view your remote status for the semester

| Course  | Course Title                    | Professor                     | Days | Time              | Bidg / Roo | m Date                | Status  | Hours |
|---------|---------------------------------|-------------------------------|------|-------------------|------------|-----------------------|---------|-------|
| HEN190A | HNR CE Introduction to Creative | Dr. Suzanne E Webster Roberso | WF   | 12:30 PM 01:50 PM | LC PERF    | 09/23/2020 12/11/2020 | Current | 4.00  |
|         |                                 |                               | WF   | 12:30 PM 01:50 PM | N 201      | 08/24/2020 09/22/2020 |         |       |

## Viewing and Printing your Grade Report and/or Unofficial Transcript

Your grade report and unofficial transcript are available on JayWeb. A link to both is available under Academics in the Student tab. Click on the Printer Friendly version with the PDF icon at the bottom of the page to print. Because you can access your grades through JayWeb Elizabethtown does NOT mail grade reports home.

| tudent                  | (a. ). a. ). a. ). a.        |                                   |       |           |                   |            |         |        | _   |
|-------------------------|------------------------------|-----------------------------------|-------|-----------|-------------------|------------|---------|--------|-----|
| Academics 🗉             | Grade Report - Final Gr      | rade Report                       |       |           |                   |            |         |        |     |
| Add-Drop-Search Courses | Grade Report > Final Grade F | Report                            |       |           |                   |            |         |        |     |
| Grade Report            | Final Grade Report for:      | J. Cool Stu                       |       |           |                   |            |         |        |     |
| Chudent Cabadula        |                              |                                   |       |           |                   |            |         |        |     |
|                         | Term:                        | 2010-2011 Fall Semester           |       | ~         |                   |            |         |        |     |
| Unomicial Transcript    |                              |                                   |       |           |                   |            |         |        |     |
| Required Reading        | Undergraduate Stud           | ent                               |       |           |                   |            |         |        |     |
| Advising                | First Major:                 | Freshman student                  |       |           |                   |            |         |        |     |
| Finances                |                              |                                   | 15.1  |           | 1                 | <b>c</b> 1 |         | 0.11   |     |
| Housing Selection       | Course                       | Title                             | Grade | Repeat    | Attempted Credits | Credits    | Credits | Points | GP. |
| Check-in                | MA 251 8MA C A               | MA Probability and Statistics     | В     | -         | 4.00              | 4.00       | 4.00    | 12.00  | ç   |
| Online Forms            | SP 111 2PLO C A              | PLO Elementary Spanish I          | C     | -         | 4.00              | 4.00       | 4.00    | 8.00   |     |
|                         |                              |                                   | Terr  | n Totals: | 8.00              | 8.00       | 8.00    | 20.00  | 2.5 |
| Library - Syllabi       |                              |                                   |       | Career:   | 45.00             | 45.00      | 27.00   | 70.80  | 2.6 |
| Employment              | Repeat Designation:          |                                   |       |           |                   |            |         |        |     |
| Student Directory       | * - Original Course; no      | t included in GPA or hours earned |       |           |                   |            |         |        |     |
|                         | R - Repeated Course; i       | ncluded in GPA and hours earned   |       |           |                   |            |         |        |     |
| Joe Student Sandbox     |                              |                                   |       |           |                   |            |         |        |     |

## My Course History

A link to your **Course History** is available under the Advising heading on the Student tab. If you received credit for transfer courses or high school AP exams, you can find that information here including your Elizabethtown coursework.

| Student             | Advising                               |               |                       |         |            |       |             |  |  |
|---------------------|----------------------------------------|---------------|-----------------------|---------|------------|-------|-------------|--|--|
| A                   | Course History                         |               |                       |         |            |       |             |  |  |
| Academics           | Course History > Course History Detail |               |                       |         |            |       |             |  |  |
| Advising            | Course History for J. Cool Stu         |               |                       |         |            |       |             |  |  |
| View Early Warnings |                                        |               |                       |         |            |       |             |  |  |
| Course History      | Advanced Placement F                   | all Transf    |                       |         |            |       |             |  |  |
| Grad Report         | Course                                 | Title         | Division              | Credits | Grade Type | Grade | Requirement |  |  |
|                     | PSY 105                                | AP Psychology | Undergraduate Student | 3.00    | Transfer   |       | PSY105SS    |  |  |

## Accessing and Understanding your Grad Report

The Grad Report is a detailed list of all of your requirements for your major(s), minor(s), and core. The **Grad Report** link is located under the Advising heading on the Student tab. If you click the **View All Details** link a new page will appear which lists additional information. Click the **Printable Grad Report** link to view the full report.

| Student             | Advising                    |           |
|---------------------|-----------------------------|-----------|
| Academics           | Grad Report                 |           |
| Advising            | Grad Report >               |           |
| View Early Warnings | J. Cool Stu                 |           |
| Advisor Meetings    | <b>Requirements Summary</b> |           |
| Course History      | Name                        | Status    |
| Grad Report         | Soc/Anthro - Crim & CJ      | 🗙 Not Met |
|                     | Core & SLE Programs         | 🗙 Not Met |
| Finances            | Bus Admin Minor             | 🗙 Not Met |
| Housing Selection   | Free Electives              | 📌 Met     |
| Check-in            | Non-Program Courses         | 🗙 Not Met |
| Online Forms        | Total Credits to Graduate   | 🗙 Not Met |
| Library - Syllabi   | View All Details            |           |

| Advising                             |                  |                     |  |  |  |
|--------------------------------------|------------------|---------------------|--|--|--|
| Grad Report - Degree Audit Summ      | nary             |                     |  |  |  |
| Grad Report > > Degree Audit Summary |                  |                     |  |  |  |
| J. Cool Stu                          |                  |                     |  |  |  |
| One Alpha Drive                      | Credits Earned:  | 46.00               |  |  |  |
| Elizabethtown, PA 17022              | Overall GPA:     | 2.62                |  |  |  |
| 917-172-016259                       | Last Term GPA:   | 0.0000              |  |  |  |
| althofds@etown.edu                   | Probation Status |                     |  |  |  |
| Major 1: Sociology-Anthropology      | Advisors         |                     |  |  |  |
| Minor 1: Business Administration     | Joe Faculty 🚺 Un | dergraduate Student |  |  |  |
| Printable Grad Report 〕              |                  |                     |  |  |  |

The printable grad report shows:

- Your advisor assignment/names
- Class Assignment
- A summary section (totals for major/minor, Core & SLE, Free Electives and Total Credits and GPA's)
- The <u>Total Credits to Graduate</u> indicates the minimum number of credits required to graduate.
- If you have declared a major and/or minor, the requirements for each will be listed. If you are a first-year student your major/minor requirements will not be listed until you officially declare your major at the beginning of your second semester.
- It also includes the <u>Core & SLE Programs</u> requirement, which contains the general core classes required for graduation.
- The <u>Free Electives</u> requirement will house courses that do not meet a major, minor or core requirement.

|             | Name                    | Туре  | Division |
|-------------|-------------------------|-------|----------|
| Advisor(s): | Data Analytics, Advisor | OTHER | UG       |
|             | Faculty, Joe            | MJADV | GR       |
|             | Faculty, Joe            | MJADV | UG       |

| REQUIREMENTS SUMMARY SECTION |          |      |                           | Min                    |                 |                      |                   |            |               |
|------------------------------|----------|------|---------------------------|------------------------|-----------------|----------------------|-------------------|------------|---------------|
| Aim                          | Adv Reg  | Year | Description               | Hours<br><u>Needed</u> | Hours<br>Earned | Hours In<br>Progress | Quality<br>Points | <u>GPA</u> | <u>Status</u> |
| MAJOR                        | ACMAJ    | 2013 | Accounting Major          | 62.00                  | 4.00            | 0.00                 | 12.00             | 3.00       | Not Met       |
| MINOR                        | BAMIN    | 2014 | Bus Admin Minor           | 20.00                  |                 | 0.00                 | 0.00              | 0.00       | Not Met       |
| MAJ2                         | SOCMAJ   | 2013 | Soc/Anthro - Sociology    | 40.00                  | 8.00            | 0.00                 | 14.80             | 1.85       | Not Met       |
| CORE                         | CORE2013 | 2013 | Core & SLE Programs       | 33.00                  | 38.00           | 0.00                 |                   |            | Not Met       |
| FREE                         | FREEROOT | 2013 | Free Electives            | 0.00                   | 8.50            | 0.00                 | 0.00              | 0.00       | Met           |
| TOTCR                        | TOTCR125 | 2013 | Total Credits to Graduate | 125.00                 | 46.50           | 0.00                 | 69.60             | 2.57       | Not Met       |

If you have any questions, contact Beverly Schmalhofer at 717-361-1422 or schmalhofeb@etown.edu.

# 'Finances' Option

Clicking on the Finances menu will allow you to find information related to your Business Office account (monthly statement, 1098-T form, Meal Plans including JayBucks and information related directly to Financial Aid). If you have any questions regarding this information please feel free to reach out to them: Business Office 717-361-1417 and Financial Aid 717-361-1404.

# Online Forms Link

Registration and Records offers several forms for you on JayWeb for easy access. Some forms can be submitted directly to our office for processing and others must be printed and brought to Registration and Records for processing. All forms are available for pickup during normal business hours (8:00 am to 4:30pm). Others are available on our website at <a href="https://www.etown.edu/registration/forms">https://www.etown.edu/registration/forms</a>

## Personal Identifiable Information Update

If a student needs to update our office about a legal home permanent or local address information, they will need to submit the <u>Address Change Form</u> to our office for processing.

If a student changes their legal name, the College will amend official records upon receipt of a court order, updated Social Security card, driver's license, or government-issued identification card evidencing a change in the student's legal name. Students must submit the approved forms of identification along with the <u>Personal Identifiable Information form</u> to our office for processing.

## Student Placement Information

The College summaries your placement information at the point of entry as a degree-seeking student. Some information is submitted as part of the application process (i.e. SAT, ACT, IB scores). During Orientation preparations, students complete a set of questionnaires to assist the Orientation Scheduling Team in the creation of your schedule. Students are encouraged to complete the Modern Language Placement examination as part of this process, if not, placement is determined through recommendations by the Modern Languages Department. Lastly, departments like math, engineering, and sciences look to grades earned in high school to make appropriate scheduling recommendations to the Orientation Scheduling team. Any questions pertaining to the latter recommendations should be discussed with your academic advisor or the department governing the course discipline.

To locate your placement information, select the "Advising' navigation then scroll down the page to 'Placement Information'.

A placement report is generated, to open click on the 'Placement' PDF file.

## Advising

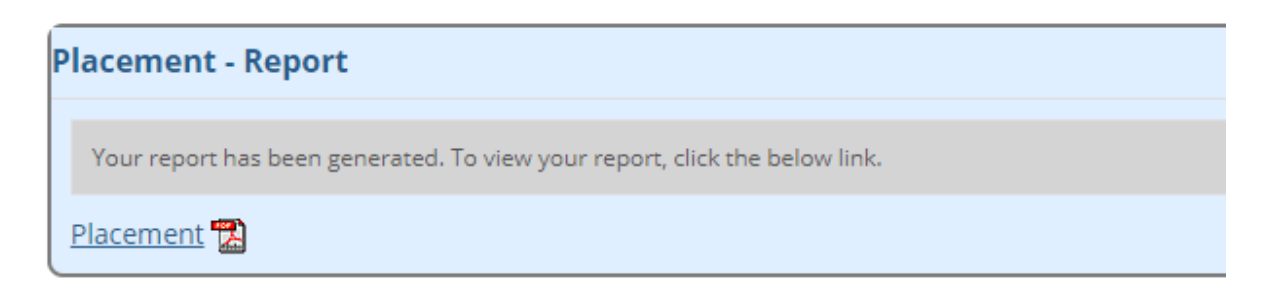

## How to Submit a Campus Name Request

A student obtaining a legal name change or gender marker change should communicate directly with the Registration and Records Office. A student will be required to submit a Personal Identifiable Name Change form along with supporting legal documentation.

Students may select a Campus Name. A Campus Name is a name by which a student will be known to faculty, staff, and students on-campus ONLY. Any communication for federal reporting, billing, or other communication with non-campus individuals or organizations will utilize legal name.

For more information on Campus Name Protocols, please contact the Office of Diversity, Equity, & Belonging located in the BSC, room 247.

In JayWeb, in the upper right corner, click on the student identifier icon. Use the drop down to select "My Profile & Settings"

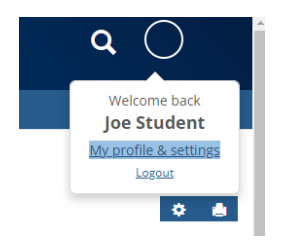

When the My Profile and Settings window opens, select "About me"

| Ekzabethtown College W                            | de formal                                                                                          | ۹ 🔾 |  |  |
|---------------------------------------------------|----------------------------------------------------------------------------------------------------|-----|--|--|
| Home Groups Student                               | taff Orientation Information & Deadlines                                                           |     |  |  |
|                                                   | You are here: <u>http://profile.and.settings</u>                                                   |     |  |  |
|                                                   |                                                                                                    |     |  |  |
| My profile and settings                           |                                                                                                    |     |  |  |
| My profile and settings - Joe Student ID #3028220 |                                                                                                    |     |  |  |
| My profile and settings allows you to v           | ew and update information specific to you and your account.                                        |     |  |  |
| My profile                                        | About me                                                                                           |     |  |  |
| About me                                          | About me contains personal information and a photo. Some or all of this information may be undated |     |  |  |
| Contact information                               | те четели регознатилитивает или и рокее инте на на тики пактивато пау и с вравеен                  |     |  |  |
| Academic information                              | My photo                                                                                           |     |  |  |
| Employment information                            | Tou can select where this photo appears on the Password & Privacy page.                            |     |  |  |
| ⊁ Settings                                        | About me                                                                                           |     |  |  |
| Password & privacy                                | Pity updates to this information will need a couple only to process.                               |     |  |  |
| My info card                                      | Save Cancel                                                                                        |     |  |  |

The window will expand to include options for updating several entities via JayWeb. Use the carrot to expand the Campus Name window.

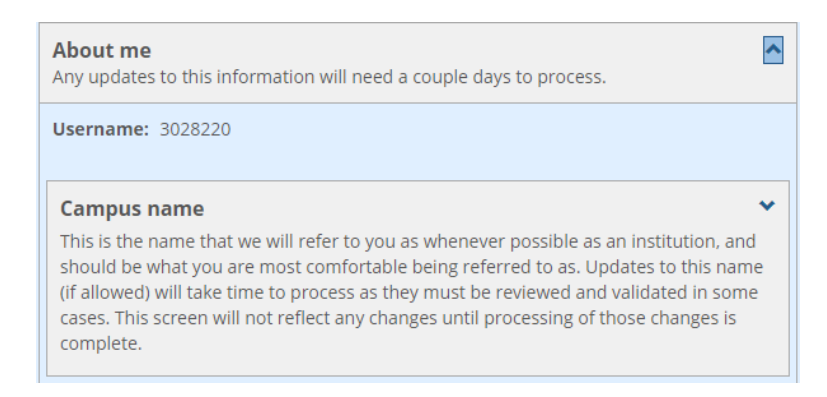

Please be advised, the Campus Name will only result in an individuals first name. Students are prohibited from changing their last name.

| Campus name This is the name that we will refer to you as whenever possible as an institution, and should be what you are most comfortable being referred to as. Updates to this name (if allowed) will take time to process as they must be reviewed and validated in some cases. This screen will not reflect any changes until processing of those changes is complete. |
|----------------------------------------------------------------------------------------------------|
| Prefix:                                                                                                    |
| First name:                                                                                                    |
| Joe                                                                                                    |
| Middle name:                                                                                                    |
|                                                                                                    |
| <ul> <li>Hide middle name (This only applies within JICS.)</li> </ul>                                                                                                    |
| Last name:                                                                                                    |
| Student                                                                                                    |
| Suffix:                                                                                                    |

After updating your Campus First Name, choose SAVE.

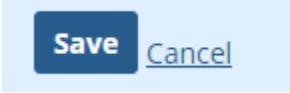

A notification email will be sent to Registration and Records for review. A notification email will be sent once the change request has been processed. The change will appear immediately in JayWeb after confirmation of completion.

JayWeb Users Guide for Students